## 從全國教師在職進修網下載 研習紀錄的方法

- 請先從<u>https://www2.inservice.edu.tw/</u>進入全國教師在職進修網。
   請點選教師登入。
- 3. 輸入帳號密碼

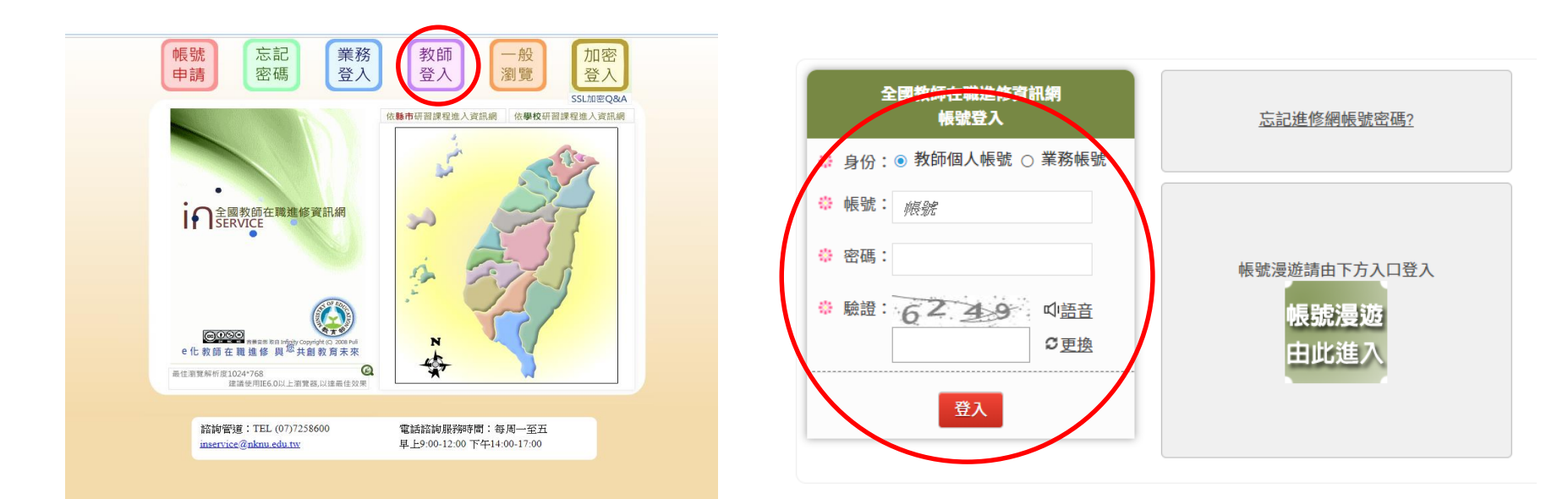

4. 登入後,請點選左方的個人研習紀錄。

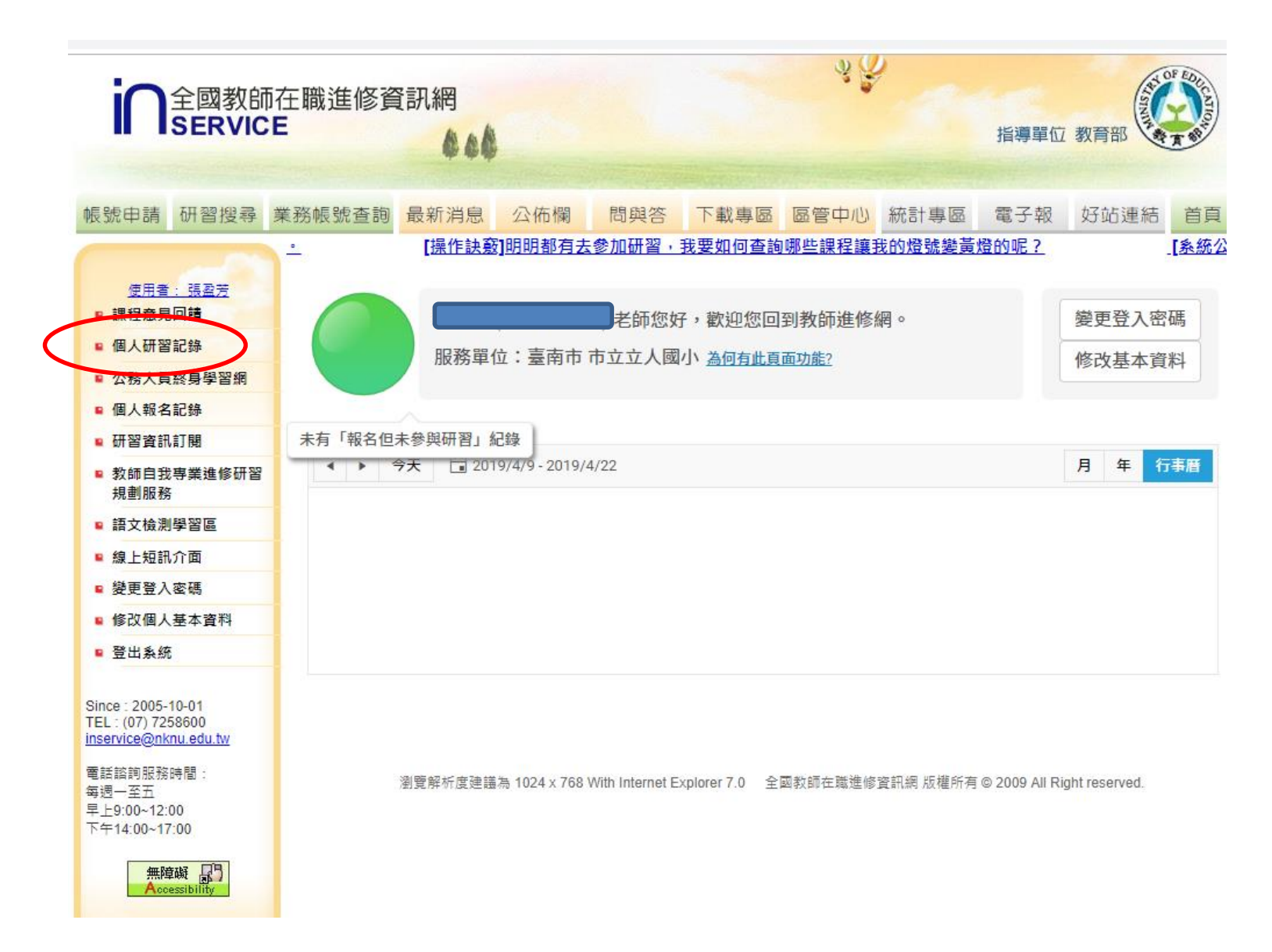

5. 請點"依課程開始日期"日期請填2017/8/1~2019/5/19。
6. 其他選項如以下的選項設定。
7. 最後按下顯示研習紀錄報表。

## 統計圖表查詢 全國教師在職進修資訊網 教師個人研習紀錄

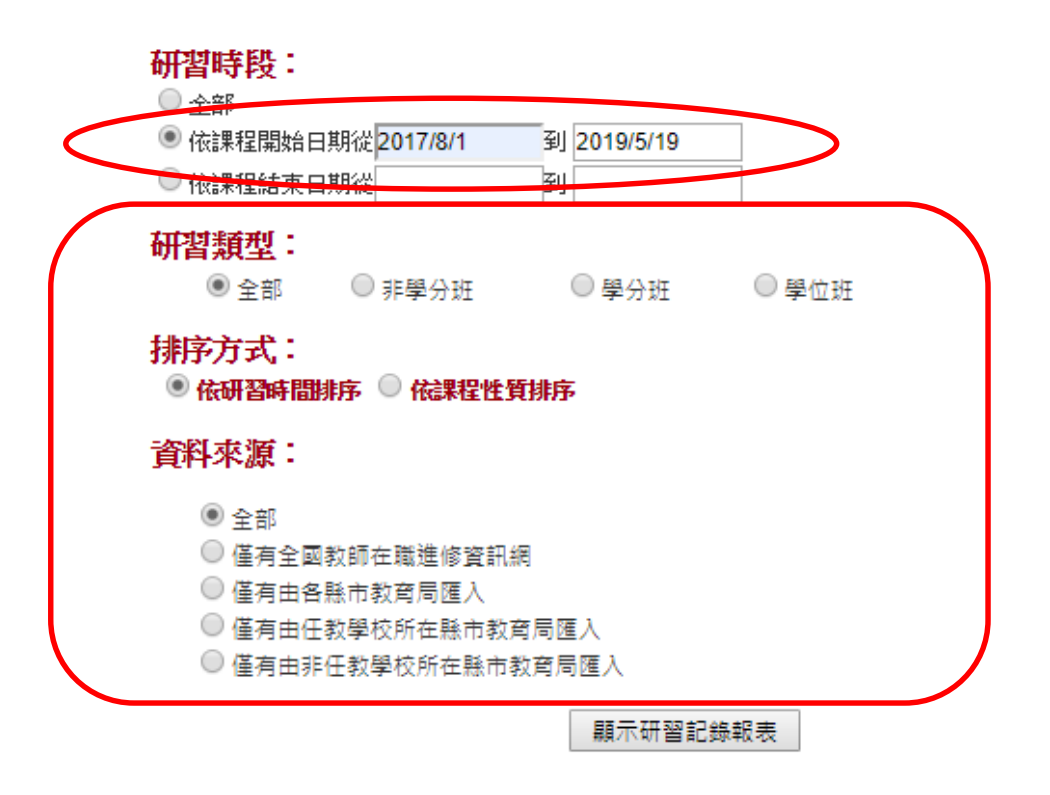

8. 按下顯示研習紀錄報表按鈕後,會出現左下圖的提 醒畫面;再開啟下載的檔案,接著輸入密碼, 密碼是 您的身分證字號(英文字母大寫)。

|                      |                                                           | 統計圖表查詢                                    |                         |   |                  |            |
|----------------------|-----------------------------------------------------------|-------------------------------------------|-------------------------|---|------------------|------------|
|                      |                                                           | loading                                   |                         |   |                  |            |
| 提醒您                  | 1020 284 21- 2 <del>5 11-25 - 54 240 - 5 - 1</del> -1 - 1 |                                           |                         | ſ | 持続入密碼            |            |
| 配合教育部 ' 量<br>開啟教師個人研 | 灣學術網路危機處埋中4<br>習紀錄時,請輸入預設勢                                | 2」資訊安全防護目標,<br>5碼即可開啟。                    |                         |   | 此文件受到密碼保護,趨輸入密碼。 |            |
| · <b>預設密碼</b> 為您個    | 国人 <b>「身分證字號」</b> (英文)                                    | (字母大寫)<br>第6日,並請「阿舍妻商姚山之『鼎                | 前武。(御台、之刻自。             |   |                  | <i>a</i> + |
| ·本報表是以PDF            | 「船需安藏分理,調酌心。<br>格式呈現,若無法開啟詞                               | 尹陕,亚朝田息童回姚山之一用<br>青安裝 <u>Adobe Reader</u> | 1997] 23、1991年1 (1992)。 |   | •                | SEX.       |
|                      |                                                           |                                           |                         |   |                  |            |
|                      |                                                           |                                           |                         |   |                  |            |

9. 輸入密碼後, 就可以成功下載個人的研習紀錄了, 接著再列印出來, 用螢光筆做標記。

| 教師姓名: <b>1</b><br>性別: 女 |                                   |              |                |                      | 服務單 | 服務單位: 臺南市 市立立人國小 |                  |                       |                |  |
|-------------------------|-----------------------------------|--------------|----------------|----------------------|-----|------------------|------------------|-----------------------|----------------|--|
| ~~<br>編號                | 研習名稱                              | 資料來源         | 研習類型           | 依據文號                 | 時數/ | 開始日期             | 4. 101//<br>結束日期 | 8/1 ± 2019/5/<br>研習學校 | 19<br>實得<br>時數 |  |
| 1                       | 106學年度第1學期期初<br>校務工作研討暨正向管<br>教研習 | 臺南市政府教育<br>局 | 非學分班<br>(校內研習) | 無文號                  | 2.0 | 2017/08/29       | 2017/08/29       | 市立立人國小                | 2.0            |  |
| 2                       | 友善校園性別平等教育<br>暨兒少保研習              | 臺南市政府教育<br>局 | 非學分班<br>(校内研習) | 無文號                  | 2.0 | 2017/08/30       | 2017/08/30       | 市立立人國小                | 2.0            |  |
| 3                       | 領域小組課程研討(一)                       | 臺南市政府教育<br>局 | 非學分班<br>(校内研習) | 無文號                  | 1.0 | 2017/08/30       | 2017/08/30       | 市立立人國小                | 1.0            |  |
| 4                       | 教專社群運作與校本課<br>程設計之連結              | 臺南市政府教育<br>局 | 非學分班<br>(校內研習) | 無文號                  | 2.0 | 2017/09/06       | 2017/09/06       | 市立立人國小                | 2.0            |  |
| 5                       | 資訊素養                              | 臺南市政府教育<br>局 | 非學分班<br>(校內研習) | 無文號                  | 2.0 | 2017/09/13       | 2017/09/13       | 市立立人國小                | 2.0            |  |
| 6                       | 學年社群小組課程研<br>討(一)                 | 臺南市政府教育<br>局 | 非學分班<br>(校內研習) | 無文號                  | 2.0 | 2017/09/20       | 2017/09/20       | 市立立人國小                | 2.0            |  |
| 7                       | 分區策略聯盟生命教育<br>研習                  | 臺南市政府教育<br>局 | 非學分班<br>(校內研習) | 無文號                  | 3.0 | 2017/10/11       | 2017/10/11       | 市立立人國小                | 3.0            |  |
| 8                       | 領域小組課程研討(二)                       | 臺南市政府教育<br>局 | 非學分班<br>(校內研習) | 無文號                  | 2.0 | 2017/10/18       | 2017/10/18       | 市立立人國小                | 2.0            |  |
| 9                       | 防災教育宣導暨清防編<br>組演練                 | 臺南市政府教育<br>局 | 非學分班<br>(校内研習) | 無文號                  | 2.0 | 2017/10/25       | 2017/10/25       | 市立立人國小                | 2.0            |  |
| 10                      | 學年社群小組課程研<br>討(二)                 | 臺南市政府教育局     | 非學分班<br>(校內研習) | 無文號                  | 2.0 | 2017/11/01       | 2017/11/01       | 市立立人國小                | 2.0            |  |
| 11                      | 補救教學科技評量研習                        | 臺南市政府教育局     | 非學分班<br>(校內研習) | 無文號                  | 2.0 | 2017/11/08       | 2017/11/08       | 市立立人國小                | 2.0            |  |
| 12                      | 領域小組課程研討(三)                       | 臺南市政府教育<br>局 | 非學分班<br>(校內研習) | 無文號                  | 2.0 | 2017/11/15       | 2017/11/15       | 市立立人國小                | 2.0            |  |
| http                    | ://inservice.edu.tw               | 文件序制         | : Inservio     | e_52055-201949143644 |     | 第1頁/             | / 共 7 頁          | <b>列印日期:</b> 20       | 19/4/9         |  |
|                         |                                   | 2311/3 @     |                |                      |     | # - A ·          | A · A            |                       |                |  |

10. 請將符合學校衛生相關的研習用螢光筆標記起來。

在第一頁右上角手寫您的教學年資與符合學校衛生相關的研習總時數。
 請在5/19之前完成並交到學務處衛生組。

| 教性身 | <b>節姓名:</b><br>別:女<br><del>分離統一編號</del> : |              | and a second   |            | 服務單位: 臺南市 市立立人國小 |            |            |       |  |
|-----|-------------------------------------------|--------------|----------------|------------|------------------|------------|------------|-------|--|
|     | 研習名稱                                      | 資料來源         | 研習類型           | 依據文號       | 時數/<br>學分        | 開始日期       | 結束日期       | 研習學校  |  |
| 25  | 傷病處理知能研習                                  | 臺南市政府教育局     | 非學分班<br>(校内研習) | 無文號        | 2.0              | 2018/03/28 | 2018/03/28 | 市立立人員 |  |
| 26  | 領域小組課程研討(六)                               | 臺南市政府教育<br>局 | 非學分班<br>(校内研習) | 無文號        | 2.0              | 2018/04/11 | 2018/04/11 | 市立立人屬 |  |
| 27  | 學年社群小組課程研<br>討(五)                         | 臺南市政府教育局     | 非學分班<br>(校内研習) | 無文號        | 2.0              | 2018/04/25 | 2018/04/25 | 市立立人  |  |
| 28  | 環保議題研習                                    | 臺南市政府教育局     | 非學分班<br>(校內研習) | 無文號        | 2.0              | 2018/05/02 | 2018/05/02 | 市立立人  |  |
| 29  | 特教宣導性別平等與性<br>侵害防治研習                      | 臺南市政府教育局     | 非學分班<br>(校內研習) | 無文號        | 2.0              | 2018/05/09 | 2018/05/09 | 市.    |  |
| 30  | 領域小組選書研討(七)                               | 臺南市政府教育<br>局 | 非學分班<br>(校内研習) | 無文號        | 2.0              | 2018/05/16 | 2018/05/16 | 市     |  |
| 31  | 防災教育宣導暨消防编<br>組演練                         | 臺南市政府教育局     | 非學分班<br>(校内研習) | 無文號        | 2.0              | 2018/05/23 | 2018/05/23 | 市     |  |
| 32  | 愛滋防治研習                                    | 臺南市政府教育局     | 非學分班<br>(校內研習) | 無文號        | 2.0              | 2018/05/30 | 2018/05/30 | 市     |  |
| 33  | 特殊生提報、個案研討<br>暨輔導知能研習                     | 臺南市政府教育局     | 非學分班<br>(校內研習) | 無文號        | 3.0              | 2018/06/06 | 2018/06/06 | 市     |  |
| 34  | 106學年度第2學期期末<br>校務工作研討                    | 臺南市政府教育局     | 非學分班<br>(校内研習) | 無文號        | 2.0              | 2018/06/20 | 2018/06/20 | 市     |  |
| 35  | 閱讀有法,學習有方                                 | 臺南市政府教育局     | 非學分班<br>(校內研習) | 無文號        | 2.0              | 2018/06/22 | 2018/06/22 | 市     |  |
| 36  | 學年社群小組期末課程研討醫成果發表                         | 臺南市政府教育局     | 非學分班<br>(校內研習) | 無文號        | 2.0              | 2018/06/27 | 2018/06/27 | rt    |  |
| 37  | 107年度教職員工急救教<br>育研習新豐區第8梯次                | 臺南市政府教育局     | 非學分班           | 南市教安(二)字第號 | 4.0              | 2018/08/21 | 2018/08/21 | đ     |  |

舉凡與視力、齲齒、健康體位、 健康飲食、性教育、愛滋防治、 毒品、心理健康、CPR研習、其他 健康議題皆可註記。

|   | 教師姓名:<br>性別: 女<br>身分證統一編號:                              | 教師個人研習記錄服務單位     |                 |      | 位:東南 | △ 時數 艾計 40人日<br>:: ● 新市 市立立人國小 |              |             |     |  |
|---|---------------------------------------------------------|------------------|-----------------|------|------|--------------------------------|--------------|-------------|-----|--|
|   | 編號 研習名稱                                                 | 資料來源             | 研習類型            | 依據文號 | 時數/  | 開始日期                           | 結束日期         | 至 2019/1/31 | 實得  |  |
|   | <ol> <li>106學年度第1學期期も<br/>校務工作研討暨正向管<br/>教研習</li> </ol> | 刀 臺南市政府教育<br>章 局 | 育非學分班<br>(校內研習) | 無文號  | 2.0  | 2017/08/29                     | 2017/08/29   | 市立立人國小      | 2.0 |  |
|   | 2 友善校置性別平等教育<br>暨兒少保研習                                  | 了 臺南市政府教育<br>局   | 非學分班<br>(校内研習)  | 無文號  | 2.0  | 2017/08/30                     | 2017/08/30   | 市立立人國小      | 2.0 |  |
|   | 3 領域小組課程研討(一)                                           | 臺南市政府教育<br>局     | 非學分班 (校内研習)     | 無文號  | 1.0  | 2017/08/30                     | 2017/08/30   | 市立立人國小      | 1.0 |  |
|   | 4 教專社群運作與校本課<br>程設計之連結                                  | 臺南市政府教育<br>局     | 非學分班<br>(校内研習)  | 無文號  | 2.0  | 2017/09/06                     | 2017/09/06   | 市立立人國小      | 2.0 |  |
|   | 5 資訊素養                                                  | 臺南市政府教育<br>局     | 非學分班<br>(校内研習)  | 無文號  | 2.0  | 2017/09/13                     | 2017/09/13   | 市立立人國小      | 2.0 |  |
| 6 | 5 學年社群小組課程研<br>討(一)                                     | 臺南市政府教育<br>局     | 非學分班<br>(校内研習)  | 無文號  | 2.0  | 2017/09/20                     | 2017/09/20   | 市立立人國小      | 2.0 |  |
| 7 | 分區策略聯盟生命教育<br>研習                                        | 臺南市政府教育局         | 非學分班<br>(校内研習)  | 無文號  | 3.0  | 2017/10/11                     | 2017/10/11   | 市立立人國小      | 3.0 |  |
| 8 | 領域小組課程研討(二)                                             | 臺南市政府教育局         | 非學分班<br>(校内研習)  | 無文號  | 2.0  | 2017/10/18                     | 2017/10/18   | 市立立人國小      | 2.0 |  |
| 9 | 防災教育宣導暨消防编組演練                                           | 臺南市政府教育局         | 非學分班<br>(校内研習)  | 無文號  | 2.0  | 2017/10/25                     | 2017/10/25   | 市立立人國小      | 2.0 |  |
| ) | 學年社群小組課程研<br>討(二)                                       | 臺南市政府教育局         | 非學分班            | 無文號  | 2.0  | 2017/11/01                     | 2017/11/01   | 市立立人國小      | 2.0 |  |
|   | 補救教學科技評量研習                                              | 臺南市政府教育          | 非學分班 (校內研習)     | 無文號  | 2.0  | 2017/11/08                     | 3 2017/11/08 | 市立立人國小      | 2.0 |  |
|   | 領域小組課程研討(三)                                             | 臺南市政府教育<br>局 (   | 非學分班<br>校内研習)   | 無文號  | 2.0  | 2017/11/15                     | 5 2017/11/15 | 市立立人國小      | 2.  |  |